## INTERFOLIO DOSSIER MERGING YOUR ACCOUNT

## OVERVIEW

Interfolio Dossier is a free online platform for scholars to collect and curate scholarly material. If you have an Interfolio Dossier account prior to joining the Dickinson Community, you will need to merge your existing account with your Dickinson account. This document provides instruction on how to perform the merge. For more details visit the Interfolio software support site.

## LOGIN

To access your Dossier:

- 1. Go to the Gateway (https://gateway.dickinson.edu )
- 2. Click the Interfolio icon on the Application Launch Pad

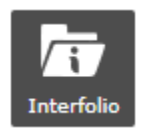

3. If asked "Where do you want to go?" **select dossier**. (Note: Not everyone will see this step. If you are in Interfolio Review, Promotion and Tenure, click your name in the top right corner, and then click "Interfolio Dossier" to toggle back to your Dossier.)

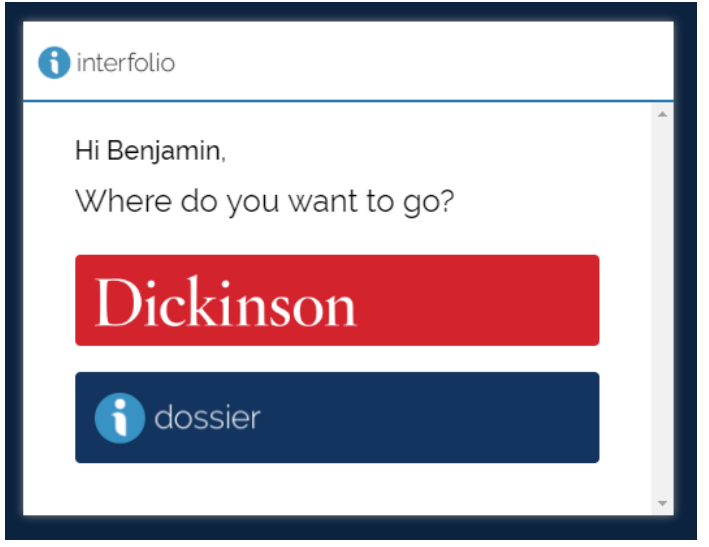

Still stuck?

## MERGING YOUR ACCOUNT

1. In your dossier, **click your name** in the top right corner of the screen, and **select "Account Settings."** 

|   |                    | Sarah Burkett 🗸 |
|---|--------------------|-----------------|
|   | Switch Accounts    |                 |
|   | Interfolio Dossier |                 |
|   | Dickinson College  |                 |
|   | Account Options    |                 |
| _ | Account Settings   |                 |
|   | My Contacts        |                 |
|   | Product Help       |                 |
|   | Sign Out           |                 |

- 2. Select "Email & Communication" from the left-side menu
- 3. Click "Merge Accounts."

| (interfolio                                                                         |                                                                                                    | Sarah Burkett 🗸 |
|-------------------------------------------------------------------------------------|----------------------------------------------------------------------------------------------------|-----------------|
| Settings                                                                            |                                                                                                    |                 |
| Basic Information<br>Email & Communications<br>ID Numbers<br>Subscription & Billing | Email Email Dotifications related to your Dossier account (such as renewal notices) will only be sent to your primary address.                                                           | Add Email       |
| ging in a racciona                                                                  | If you have another account under a different email address you can merge the accounts to access all the inference one place. Learn more about merging accounts           Merge Accounts | ormation in     |
|                                                                                     | Communications Note: you will always receive important messages and notifications about your account, such as when you repassword, or when a requested letter or evaluation arrives.     | set your        |
|                                                                                     | Yes, I'd like to be contacted by email about product updates, news, and best practices.                                                                                                  |                 |
| © 20                                                                                | 118 Interfolio, Inc.   Support   Careers   Cookie Policy   Privacy Policy   Terms of Service                                                                                             |                 |

4. Enter your other account's email address and password in the "Account to be merged" area.

| Merge Accounts                          |                                         |                                                                                                    |
|-----------------------------------------|-----------------------------------------|----------------------------------------------------------------------------------------------------|
| To get started, pl<br>like to merge wit | ease enter the email ado<br>h this one. | dress and password of the account you                                                                  |
| Current account:                        | Sarah Burkett, burketts                 | @dickinson.edu                                                                                         |
| Account to be                           | e merged                                |                                                                                                    |
| Email address *                         | Or sign in with:<br>G Google            | Why merge accounts?<br>Merging allows you to access all the<br>materials, letters, deliveries, and oth |
| Password *                              | Show password                           | accounts in one place.                                                                                 |
| Forgot email or password?               |                                         | Learn more about merging accounts                                                                      |

- 5. Read through and check the acknowledgement information.
- 6. Click "Merge Accounts." You should then see a Merge Complete screen.